# Způsob tvorby a korekce objednávek v nákupním portálu SSN

| Výmalba vnitřních prostor                              |  |
|--------------------------------------------------------|--|
| Autobusová přeprava                                    |  |
| Revize elektro                                         |  |
| Služby deratizace, dezinsekce, dezinfekce              |  |
| Odborné technické kontroly sportovišť a dětských hřišť |  |
| Pozáruční servis dveří a oken                          |  |
| Pozáruční servis žaluzií                               |  |

### Platnost od 1. 1. 2020

(aktualizace k 4. 3. 2024)

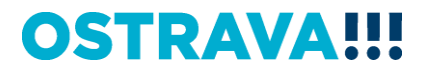

## Výmalba vnitřních prostor

Naleznete v e-shopu SSN v menu: Služby – Výmalba – Výmalba vnitřních prostor

Pro vytvoření a odeslání objednávky k výmalbě vnitřních prostor jsou možné 2 varianty, a to:

#### Varianta č. 1:

- Objednatel vytvoří objednávku s požadovaným rozsahem prací, kterou odešle zhotoviteli prostřednictvím e-shopu SSN.
- Pokud zhotovitel nemá pochybnosti o rozsahu objednaných prací (např. o správnosti zaměření apod.), potvrdí objednávku objednateli, a to nejpozději do 7 pracovních dní ode dne odeslání objednávky.
- V případě, kdy má zhotovitel pochybnosti o uvedeném rozsahu prací, vyžádá si zpřístupnění prostor za účelem ověření rozsahu objednaných prací (objednatel je povinen zpřístupnit prostory zhotoviteli). V tomto případě se lhůta 7 pracovních dní pro potvrzení objednávky počítá ode dne návštěvy dotčených prostor zhotovitelem.
- Po provedení prací a vystavení faktury zhotovitelem, provede objednatel případnou korekci objednávky na základě skutečně provedených prací, uvedených na faktuře. <u>Důvodem je nutnost sledování čerpání finančního objemu služeb realizovaných na základě Rámcové dohody, tak aby nedošlo k překročení sjednaného finančního limitu a porušení zákona o zadávání veřejných zakázek.</u>

#### Varianta č. 2:

- Objednatel neví, jaké práce a v jakém rozsahu si má od zhotovitele objednat a vyzve zhotovitele (např. prostřednictvím e-mailu, telefonicky apod.), který provede zaměření a stanovení rozsahu prací pro následné vystavení objednávky.
- Objednatel vystaví prostřednictvím e-shopu SSN objednávku, a to na základě zaměření a stanovení rozsahu prací, které mu sdělil zhotovitel po osobní návštěvě.
- Po provedení prací a vystavení faktury zhotovitelem, provede objednatel případnou korekci objednávky na základě skutečně provedených prací, uvedených na faktuře. <u>Důvodem je nutnost sledování čerpání finančního objemu služeb realizovaných na základě Rámcové dohody, tak aby nedošlo k překročení sjednaného finančního limitu a porušení zákona o zadávání veřejných zakázek.</u>

#### Jak provést korekci objednávky v e-shopu SSN:

- Objednatel otevře danou objednávku kliknutím na ID dané objednávky v nákupním portálu SSN (v menu "Objednávky"), u které chce provést korekci. Upozorňujeme, že položky v e-shopu je možné upravovat pouze ve lhůtě do 30 dnů od data poskytnutí služby!
- Po otevření nové stránky nalezne v pravém dolním rohu obrazovky tlačítko "Upravit"

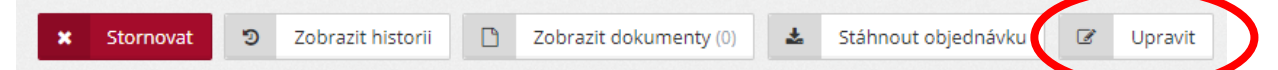

- Otevře se nová stránka "Evidence objednávky", na které může objednatel editovat počty jednotlivých položek, případně přidávat položky z e-shopu, pokud budou/byly předmětem provedených prací. Lze přidat i položku, která není v e-shopu.
- Objednatel uloží upravenou objednávku, u které se automaticky přepočítá celková cena o upravené položky.

### Autobusová přeprava

Naleznete v e-shopu SSN v menu: Služby – Přepravní služby – Autobusová přeprava

Pro vytvoření a odeslání objednávky na služby dopravce je možný následující postup:

- Objednatel vystaví prostřednictvím e-shopu SSN objednávku, a to na základě svých požadavků na jednotlivé činnosti zhotovitele.
- Po provedení služby a vystavení faktury zhotovitelem, provede objednatel případnou korekci objednávky na základě služeb vč. dalších nákladů zhotovitele (parkovné apod.), uvedených na faktuře. <u>Důvodem je nutnost sledování čerpání finančního objemu služeb realizovaných na základě Rámcové dohody, tak aby nedošlo k překročení sjednaného finančního limitu a porušení zákona o zadávání veřejných zakázek.</u>

#### Vysvětlení jednotlivých položek uvedených v e-shopu SSN:

#### Paušální sazba do 50 km v Kč bez DPH

Paušální sazba bude objednána / účtována v případě, kdy vzdálenost výjezdu (dopravy na cílové místo a zpět), nepřekročí 50 km.

#### Paušální sazba do 100 km v Kč bez DPH

Paušální sazba bude objednána / účtována v případě, kdy vzdálenost výjezdu (dopravy na cílové místo a zpět), bude vyšší jak 50 km a nepřekročí 100 km. V případě vzdálenosti výjezdu vyšší jak 100 km bude k tomuto paušálu objednána / účtována cena za vzdálenost přesahující 100 km, a to v souladu s cenou položky "Cena za 1 km v Kč bez DPH" (viz dále).

#### Cena za 1 km v Kč bez DPH

Cena za 1 km bude objednána / účtována v případě, kdy vzdálenost výjezdu (dopravy na cílové místo a zpět) bude delší než 100 km, a to za počet kilometrů nad 100 km.

#### Cena za 1 započatou hodinu čekání v Kč bez DPH

Cena za započatou hodinu čekání řidiče na účastníky výjezdu bude objednána / účtována v případě, kdy účastníci daného výjezdu absolvují plánovaný program.

#### Jak provést korekci objednávky v e-shopu SSN:

- Objednatel otevře danou objednávku kliknutím na ID dané objednávky v nákupním portálu SSN (v menu "Objednávky"), u které chce provést korekci. Upozorňujeme, že položky v e-shopu je možné upravovat pouze ve lhůtě do 30 dnů od data poskytnutí služby!
- Po otevření nové stránky nalezne v pravém dolním rohu obrazovky tlačítko "Upravit"

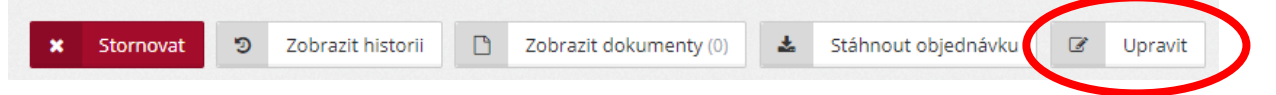

- Otevře se nová stránka "Evidence objednávky", na které může objednatel editovat počty jednotlivých položek, případně přidávat položky z e-shopu, pokud budou/byly předmětem provedených prací. Lze přidat i položku, která není v e-shopu.
- Objednatel uloží upravenou objednávku, u které se automaticky přepočítá celková cena o upravené položky.

### **Revize elektro**

Naleznete v e-shopu SSN v menu: Služby - Revize - Revize elektro

Pro vytvoření a odeslání objednávky na revize elektrických spotřebičů, nářadí a elektrických pohyblivých přívodů je možný následující postup:

- Objednatel vystaví prostřednictvím e-shopu SSN objednávku, a to na základě svých požadavků na činnost zhotovitele.
- Po provedení služby a vystavení faktury zhotovitelem, provede objednatel případnou korekci objednávky na základě služeb vč. dalších nákladů zhotovitele uvedených na faktuře. <u>Důvodem je nutnost sledování čerpání finančního objemu služeb realizovaných na základě Rámcové dohody, tak aby nedošlo k překročení sjednaného finančního limitu a porušení zákona o zadávání veřejných zakázek.</u>

#### Jak provést korekci objednávky v e-shopu SSN:

- Objednatel otevře danou objednávku kliknutím na ID dané objednávky v nákupním portálu SSN (v menu "Objednávky"), u které chce provést korekci. Upozorňujeme, že položky v e-shopu je možné upravovat pouze ve lhůtě do 30 dnů od data poskytnutí služby!
- Po otevření nové stránky nalezne v pravém dolním rohu obrazovky tlačítko "Upravit"

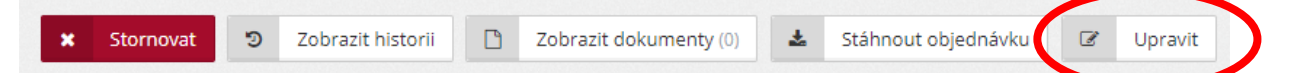

- Otevře se nová stránka "Evidence objednávky", na které může objednatel editovat počty jednotlivých položek, případně přidávat položky z e-shopu, pokud budou/byly předmětem provedených prací. Lze přidat i položku, která není v e-shopu.
- Objednatel uloží upravenou objednávku, u které se automaticky přepočítá celková cena o upravené položky.

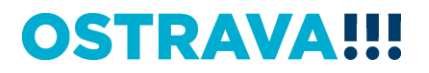

### Služby deratizace, dezinsekce, dezinfekce

Naleznete v e-shopu SSN v menu: Služby - Deratizace, dezinsekce, dezinfekce

Pro vytvoření a odeslání objednávky na služby deratizace, dezinsekce, dezinfekce je možný následující postup:

- Objednatel vystaví prostřednictvím e-shopu SSN objednávku, a to na základě svých požadavků na jednotlivé činnosti zhotovitele.
- Po provedení služby a vystavení faktury zhotovitelem, provede objednatel případnou korekci objednávky na základě služeb vč. dalších nákladů zhotovitele uvedených na faktuře. <u>Důvodem</u> je nutnost sledování čerpání finančního objemu služeb realizovaných na základě Rámcové dohody, tak aby nedošlo k překročení sjednaného finančního limitu a porušení zákona o zadávání veřejných zakázek.

#### Jak provést korekci objednávky v e-shopu SSN:

- Objednatel otevře danou objednávku kliknutím na ID dané objednávky v nákupním portálu SSN (v menu "Objednávky"), u které chce provést korekci. Upozorňujeme, že položky v e-shopu je možné upravovat pouze ve lhůtě do 30 dnů od data poskytnutí služby!
- Po otevření nové stránky nalezne v pravém dolním rohu obrazovky tlačítko "Upravit"

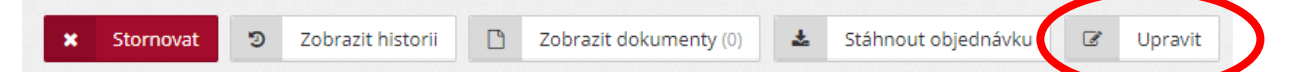

- Otevře se nová stránka "Evidence objednávky", na které může objednatel editovat počty jednotlivých položek, případně přidávat položky z e-shopu, pokud budou/byly předmětem provedených prací. Lze přidat i položku, která není v e-shopu.
- Objednatel uloží upravenou objednávku, u které se automaticky přepočítá celková cena o upravené položky.

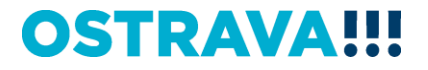

### Odborné technické kontroly sportovišť a dětských hřišť

Naleznete v e-shopu SSN v menu: Služby – Revize – Revize hřišť a sportovišť

Pro vytvoření a odeslání objednávky na odborné technické kontroly sportovišť a dětských hřišť je možný následující postup:

- Objednatel vystaví prostřednictvím e-shopu SSN objednávku, a to na základě svých požadavků na jednotlivé činnosti zhotovitele.
- Po provedení služby a vystavení faktury zhotovitelem, provede objednatel případnou korekci objednávky na základě služeb vč. dalších nákladů zhotovitele uvedených na faktuře. <u>Důvodem je nutnost sledování čerpání finančního objemu služeb realizovaných na základě Rámcové dohody, tak aby nedošlo k překročení sjednaného finančního limitu a porušení zákona o zadávání veřejných zakázek.</u>

#### Jak provést korekci objednávky v e-shopu SSN:

- Objednatel otevře danou objednávku kliknutím na ID dané objednávky v nákupním portálu SSN (v menu "Objednávky"), u které chce provést korekci. Upozorňujeme, že položky v e-shopu je možné upravovat pouze ve lhůtě do 30 dnů od data poskytnutí služby!
  - Po otevření nové stránky nalezne v pravém dolním rohu obrazovky tlačítko "Upravit"

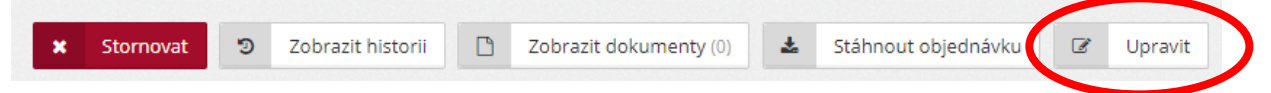

- Otevře se nová stránka "Evidence objednávky", na které může objednatel editovat počty jednotlivých položek, případně přidávat položky z e-shopu, pokud budou/byly předmětem provedených prací. Lze přidat i položku, která není v e-shopu.
- Objednatel uloží upravenou objednávku, u které se automaticky přepočítá celková cena o upravené položky.

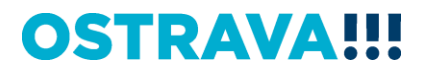

### Pozáruční servis dveří a oken

#### Naleznete v e-shopu SSN v menu: Služby – Pozáruční servis dveří a oken

Pro vytvoření a odeslání objednávky na pozáruční servis dveří a oken je možný následující postup:

- Objednatel vystaví prostřednictvím e-shopu SSN objednávku, a to na základě svých požadavků na jednotlivé činnosti zhotovitele.
- Po provedení služby a vystavení faktury zhotovitelem, provede objednatel případnou korekci objednávky na základě služeb vč. dalších nákladů zhotovitele uvedených na faktuře. <u>Důvodem je nutnost sledování čerpání finančního objemu služeb realizovaných na základě Rámcové dohody, tak aby nedošlo k překročení sjednaného finančního limitu a porušení zákona o zadávání veřejných zakázek.</u>

#### Vysvětlení jednotlivých položek uvedených v e-shopu SSN:

Položky servisu dveří a oken zahrnují cenu za práci i materiál s tím, že cena za materiál

- do 200,00 Kč bez DPH je v ceně opravy (tj. ve výši 1,00 až 199,99 Kč bez DPH)
- za 200,00 Kč bez DPH a více bude vyúčtována jako položka zvlášť na základě odsouhlasení odpovědné osoby objednatele a nebude zahrnuta do výše plnění z Rámcové dohody. (viz čl. V. odst. 1. Rámcové dohody: Cena předmětu Rámcové dohody zahrnuje veškeré náklady Zhotovitele vyjma použitého materiálu pro servis daných zařízení, který bude v hodnotě 200,00 Kč a vyšší. Náhradní díly, které byly použity pro servis daných zařízení, uvede Zhotovitel na daňovém dokladu.)

Cena dopravy na území Statutárního města Ostravy bez ohledu na druh činnosti

- v pracovní den a hodinu (tj. v čase od 8 do 14 hodin) je zahrnuta v ceně objednávky a je ve výši 500 Kč bez DPH;
- mimo pracovní den a hodinu není zahrnuta v ceně objednávky. Jde o mimořádný výjezd a objednává se na e-shopu zvlášť jako samostatná položka ve výši 500 Kč bez DPH (zhotovitelem oceněna na 1 000 Kč bez DPH, tj. 500 + 500 Kč bez DPH).

Veškeré ceny budou vztaženy ke standardnímu rozměru 1 okna / dveří o ploše max. 2 m<sup>2</sup>.

Součástí servisních prací je závěrečný úklid místa plnění.

#### Jak provést korekci objednávky v e-shopu SSN:

- Objednatel otevře danou objednávku kliknutím na ID dané objednávky v nákupním portálu SSN (v menu "Objednávky"), u které chce provést korekci. Upozorňujeme, že položky v e-shopu je možné upravovat pouze ve lhůtě do 30 dnů od data poskytnutí služby!
  - Po otevření nové stránky nalezne v pravém dolním rohu obrazovky tlačítko "Upravit"

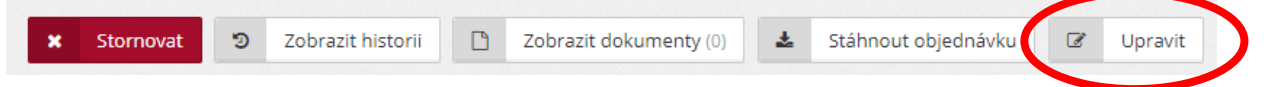

- Otevře se nová stránka "Evidence objednávky", na které může objednatel editovat počty jednotlivých položek, případně přidávat položky z e-shopu, pokud budou/byly předmětem provedených prací. Lze přidat i položku, která není v e-shopu.
- Objednatel uloží upravenou objednávku, u které se automaticky přepočítá celková cena o upravené položky.

### Pozáruční servis žaluzií

Naleznete v e-shopu SSN v menu: Služby – Pozáruční servis žaluzií

Pro vytvoření a odeslání objednávky na pozáruční servis žaluzií je možný následující postup:

- Objednatel vystaví prostřednictvím e-shopu SSN objednávku, a to na základě svých požadavků na jednotlivé činnosti zhotovitele.
- Po provedení služby a vystavení faktury zhotovitelem, provede objednatel případnou korekci objednávky na základě služeb vč. dalších nákladů zhotovitele uvedených na faktuře. <u>Důvodem je nutnost sledování čerpání finančního objemu služeb realizovaných na základě Rámcové dohody, tak aby nedošlo k překročení sjednaného finančního limitu a porušení zákona o zadávání veřejných zakázek.</u>

#### Vysvětlení jednotlivých položek uvedených v e-shopu SSN:

Položky servisu žaluzií zahrnují cenu za práci i materiál

- do 200,00 Kč bez DPH je v ceně opravy (tj. ve výši 1,00 až 199,99 Kč bez DPH)
- za 200,00 Kč bez DPH a více bude vyúčtována jako položka zvlášť na základě odsouhlasení odpovědné osoby objednatele a nebude zahrnuta do výše plnění z Rámcové dohody. (viz čl. V. odst. 1. Rámcové dohody: Cena předmětu Rámcové dohody zahrnuje veškeré náklady Zhotovitele vyjma použitého materiálu pro servis daných zařízení, který bude v hodnotě 200,00 Kč a vyšší. Náhradní díly, které byly použity pro servis daných zařízení, uvede Zhotovitel na daňovém dokladu.)

Cena dopravy na území Statutárního města Ostravy bez ohledu na druh činnosti

- v pracovní den a hodinu (tj. v čase od 8 do 14 hodin) je zahrnuta v ceně objednávky a je ve výši 200 Kč bez DPH;
- mimo pracovní den a hodinu není zahrnuta v ceně objednávky. Jde o mimořádný výjezd a objednává se na e-shopu zvlášť jako samostatná položka ve výši 200 Kč bez DPH (zhotovitelem oceněna na 400 Kč bez DPH, tj. 200 + 200 Kč bez DPH).

Veškeré ceny jsou stanoveny v návaznosti na metráž/plochu, případně dle počtu kusů.

Součástí servisních prací je závěrečný úklid místa plnění.

#### Jak provést korekci objednávky v e-shopu SSN:

- Objednatel otevře danou objednávku kliknutím na ID dané objednávky v nákupním portálu SSN (v menu "Objednávky"), u které chce provést korekci. Upozorňujeme, že položky v e-shopu je možné upravovat pouze ve lhůtě do 30 dnů od data poskytnutí služby!
- Po otevření nové stránky nalezne v pravém dolním rohu obrazovky tlačítko "Upravit"

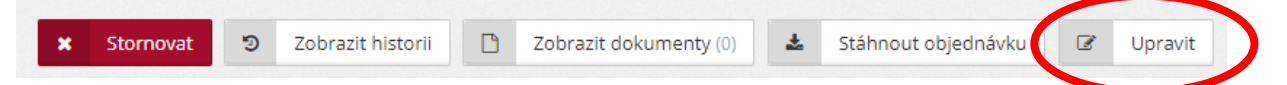

- Otevře se nová stránka "Evidence objednávky", na které může objednatel editovat počty jednotlivých položek, případně přidávat položky z e-shopu, pokud budou/byly předmětem provedených prací. Lze přidat i položku, která není v e-shopu.
- Objednatel uloží upravenou objednávku, u které se automaticky přepočítá celková cena o upravené položky.